## Siluetta

X

Per l'inserimento dei dati dello schema unifilare della torre la procedura visualizza la seguente schermata:

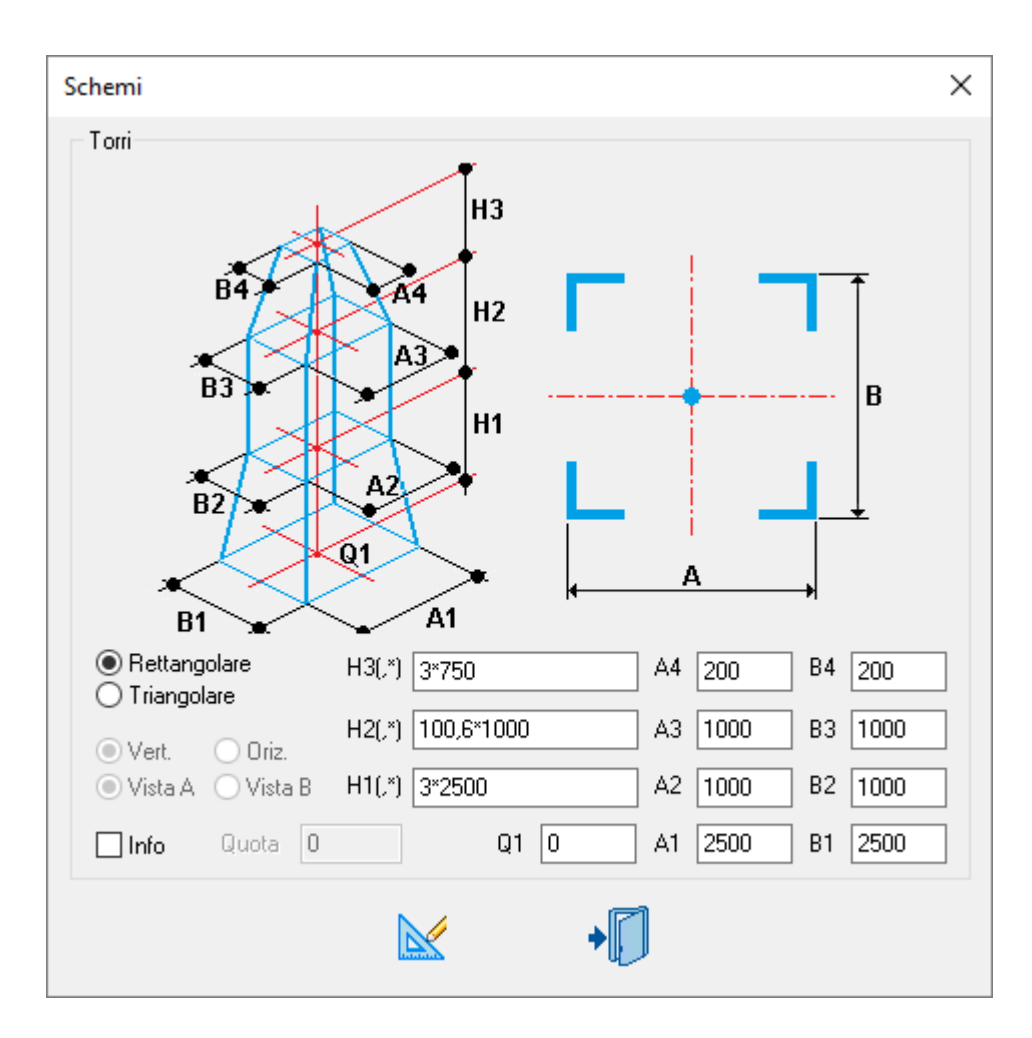

Le tipologie di torri possono essere Rettangolare o Triangolare, e si possono definire fino a tre tronchi.

Le caselle A e B sono riferite all'esterno dei montanti maggiori.

H1, H2, H3 si riferiscono all'altezza dei vari tronchi con l'inserimento dei piani, per utilizzarla come riferimento nel disegno delle diagonali.

Q1 è l'elevazione di partenza.

Info è utilizzata per la quotatura del 2D dei prospetti consultare Quota unifilare 2D.

Con il pulsante

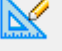

è richiesto un punto nel disegno per inserire lo schema.

Non è obbligatorio inserire tutti i tronchi.

In automatico sono create le viste per produrre i disegni 2D.

Inserito lo schema è possibile modificarlo o eliminarlo.

Per poter eseguire queste operazioni si deve selezionare una linea dello schema, poi con un clic del pulsante destro del mouse è attivato il menu contestuale *SteelGraphics Utility* dove è possibile accedere alle seguenti operazioni **Modifica Cancella**.

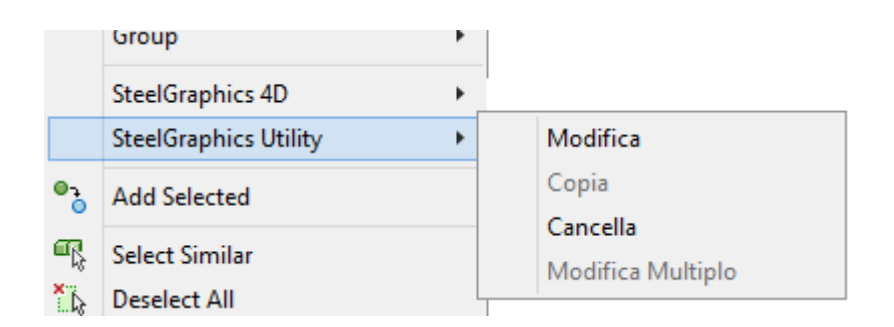

## Esempi per il progetto di torri:

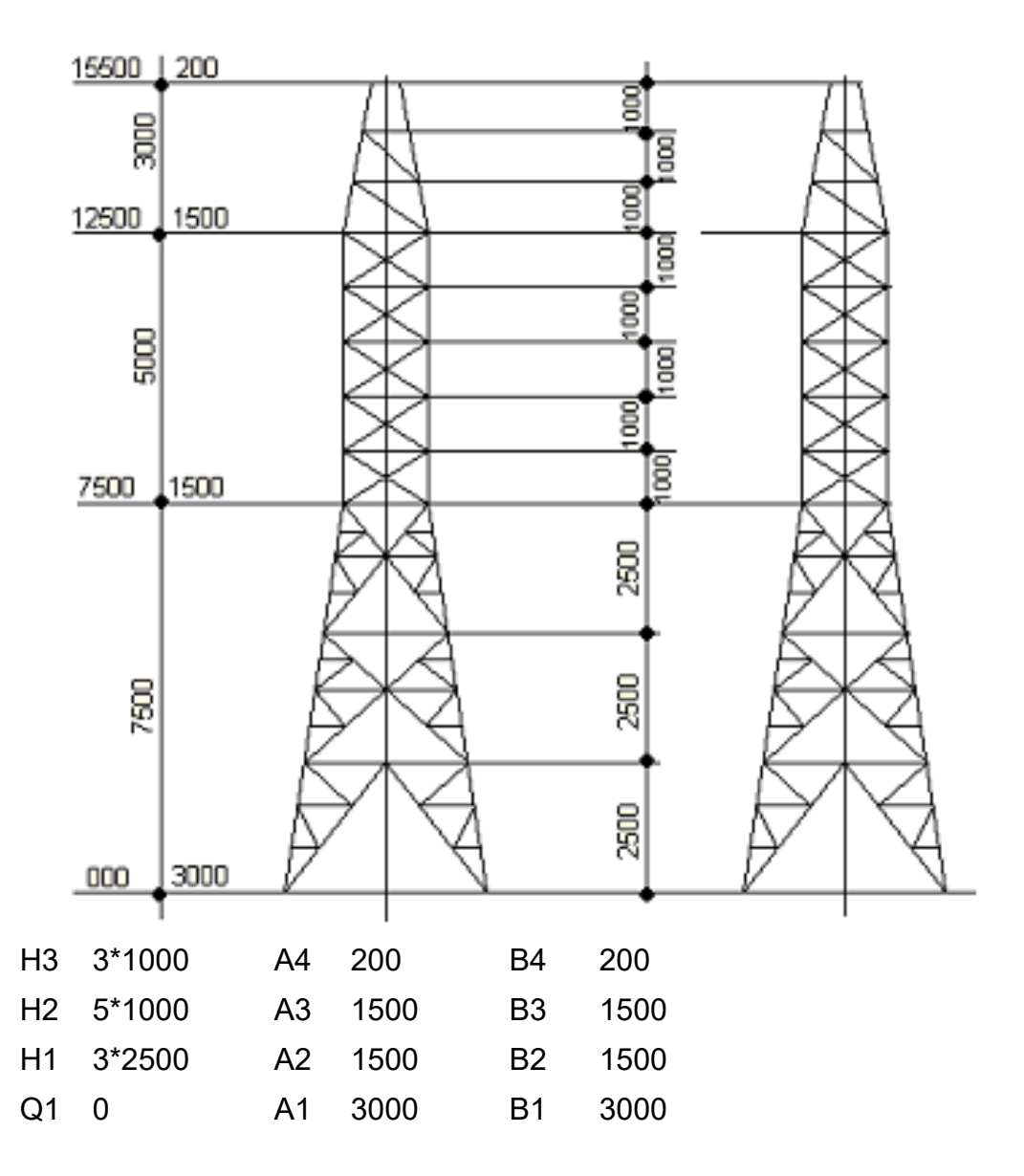

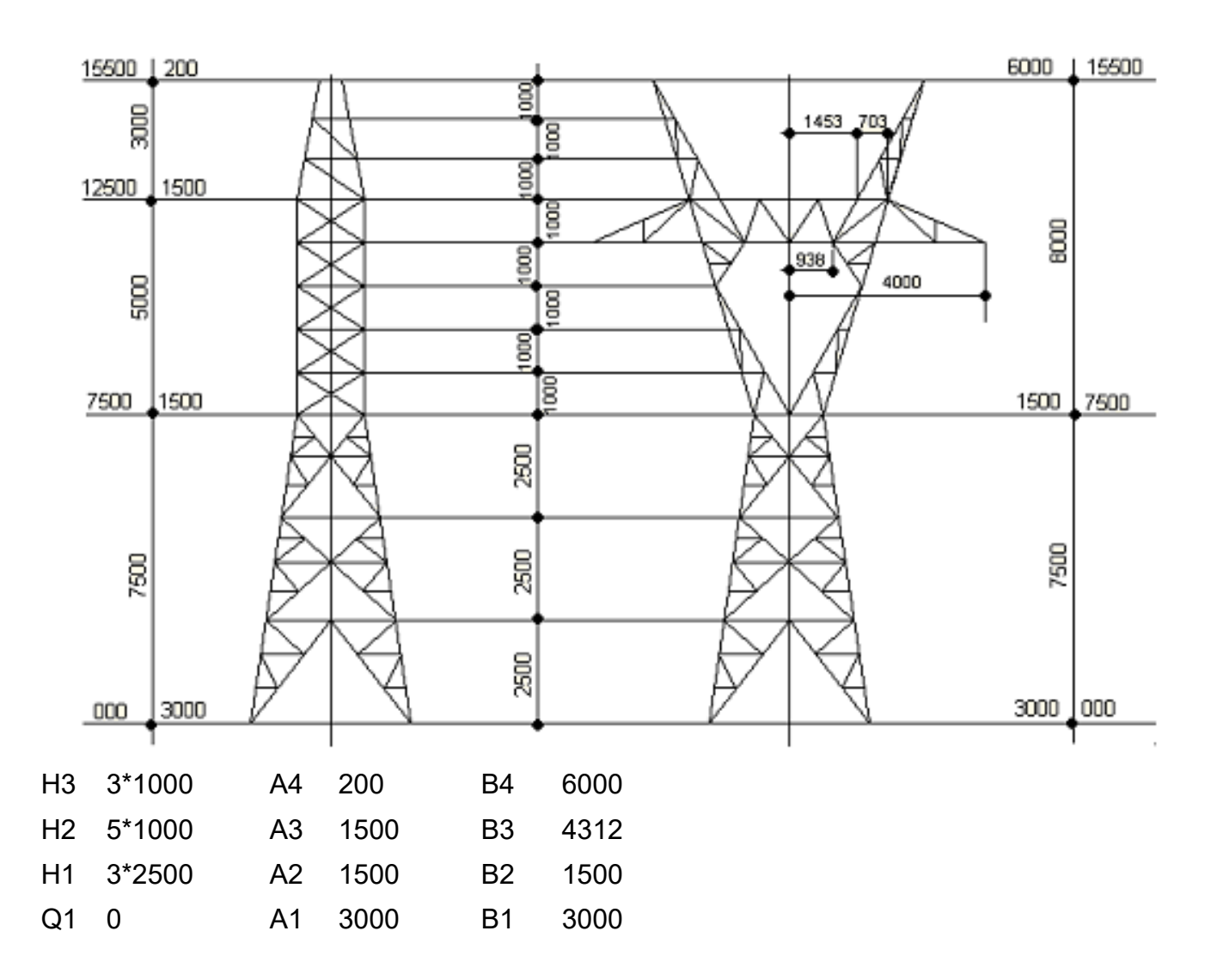